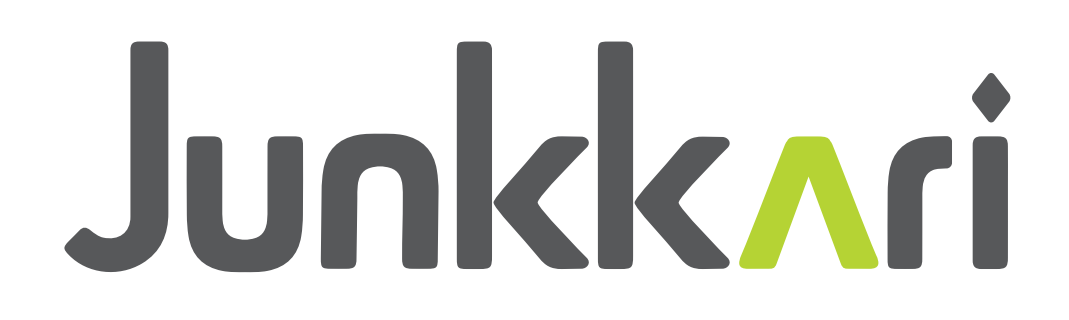

# JUNKKARI ISOBUS CONTROLLER SEED DRILLS MANUAL TRANSLATED FROM FINISH

### INDEX

### **1 DEAR CUSTOMER**

We thank you for choosing Junkkari product. Study carefully for this manual to ensure safe use and prevent incorrect use

If you have any questions of our product, please contact the dealer. The warranty becomes valid when deales has given us sales date and customer contact information.

Best Regards,

Junkkari Oy

### 2 JUNKKARI ISOBUS ECU TECHNICAL INFORMATION

Junkkari ISOBUS ECU is programmed for EPEC OY 3724 control unit. ISOBUS level is TC-GEO.

#### 2.1 FUNCTIONS JUNKKARI W700

- 1. Speed km/h
- 2. Areameter

• On controller there is two resetable areameters which are shown on main page. In addition to that there is one total areameter behind PIN code, which can not be resetted.

- 3. Tramline marker
  - Both symmetric and asymmetric tramlines can be made.
- 4. Rowmarker
  - Can be used with AUTO mode when marker change its marking side after each lift.
  - On manual mode the chosen side marks centerline allways when coulters are lifted down.
- 5. Pause function
  - When Pause function is activated, lift sensor does not count lifts.
  - This function is handy if you have to make an extra lift and tramline count is not wanted to be changed.
  - Activate Pause function before extra coulter lift and deactivate it when mascine is back in seeding position, meaning coulters down.
- 6. Fertilize rate control

 Fertilize rate kg/ha can be adjusted from display. Adjusting step can be chosen between 1-99%. Factory setting for step is 10%.

- 7. Seed rate control
  - Seed rate kg/ha can be adjusted from display. Adjusting step can be chosen between 1-99%. Factory setting for step is 10%.
- 8. Wing hopper level sensors ON/OFF
- If small seeds are seeded from just wing hoppers, level sensors can be deactivated.
- 9. Obstacle lift
  - If you want just rowmarker lift, but not coulters, Obstacle lift can be activated.
- 10. Half width seeding.
  - When coulters are up, either left or right hand side coulters can be locked to not go down.
  - When coulters are down, either left or right hand side coulters can be locked to not go up.
- 11. Wing locking
  - $\cdot \,$  When wings are on transport position, either left or right hand side wing can be locked to not go down

 $\cdot\,$  When wings are on down either left or right hand side wing can be locked to not go up to transport position.

- 12. Precision farming
  - Controller is equipped with ISOBUS TC-GEO functionality
  - Fertilize and seed rate can be adjusted according GPS positioning based to rate map. (TASK)

#### 2.2 ALARMS, WARNINGS, INDICATOR LIGHTS AND BUTTONS

1. Wing hopper level sensors indicator lights

• On the main display there are indicator lights for all four side wings hoppers. If material is not reaching sensor, red indicator light is on. Level sensors are placed on far ends of wing hoppers, this ensures that all feeding rollers have enough material to feed.

• When side wings are folded down, normally all four red indicator lights are on. Rotate wing augers by hydraulics (normally 10-20s) until all red lights turns off. After that seeding can be started normally.

- 2. Main hopper auger indicaror light
  - If main hopper auger is not rotating, red indicator light is on.
- 3. Feeding axles speed difference indicator light

• If difference between left and right fertilize/seed axles is more than 12%, red indicator light will turn on. There are separate indicator lights for fertilize and seed.

4. Wing hopper level sensors ON/OFF

• Wing hopper level sensors can be turned OFF, then on display is shown yellow indicator light Alarms OFF.

- 5. Obstacle lift button
  - When obstacle lift is activated lock symbol will turn red.
- 6. Half width seeding

• When half width seeding is activated, lock symbol will turn red. There is saparate symbols and buttons for left and right hand side.

- 7. Wing locking buttons
  - $\cdot\,$  When wing locking activated, lock symbol will turn red. There is saparate symbols and buttons for left and right hand side.

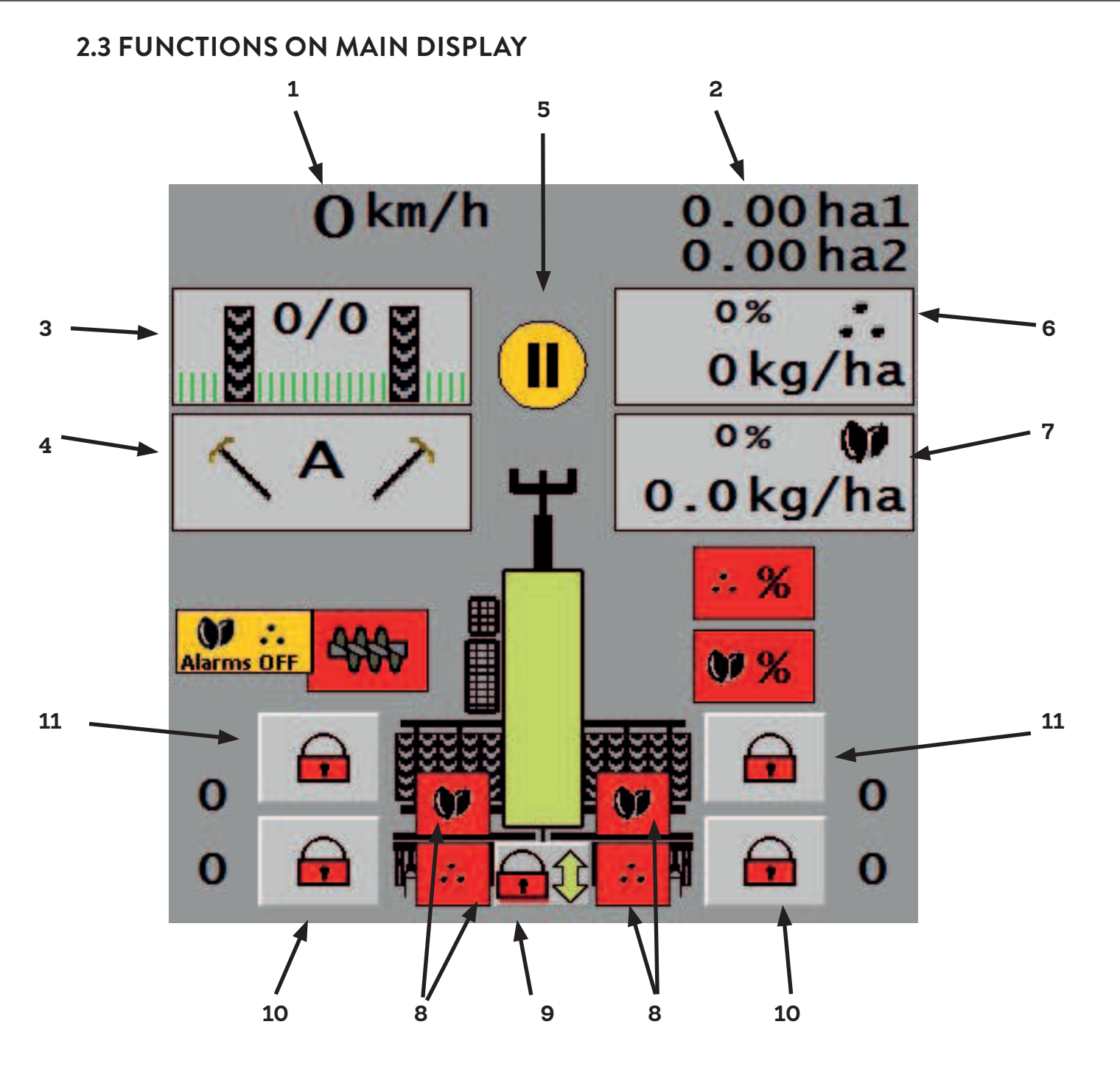

- 1. Speed
- 2. Area meters
- 3. Tramlines
- 4. Rowmarkers
- 5. Pause
- 6. Fertilize rate control
- 7. Seed rate control
- 8. Wing hopper level sensors indicator lights
- 9. Obstacle lift button
- 10. Half width seeding buttons
- 11. Wing locking buttons

2.4 HALARMS, WARNINGS, INDICATOR LIGHTS AND BUTTONS ON MAIN DISP-LAY

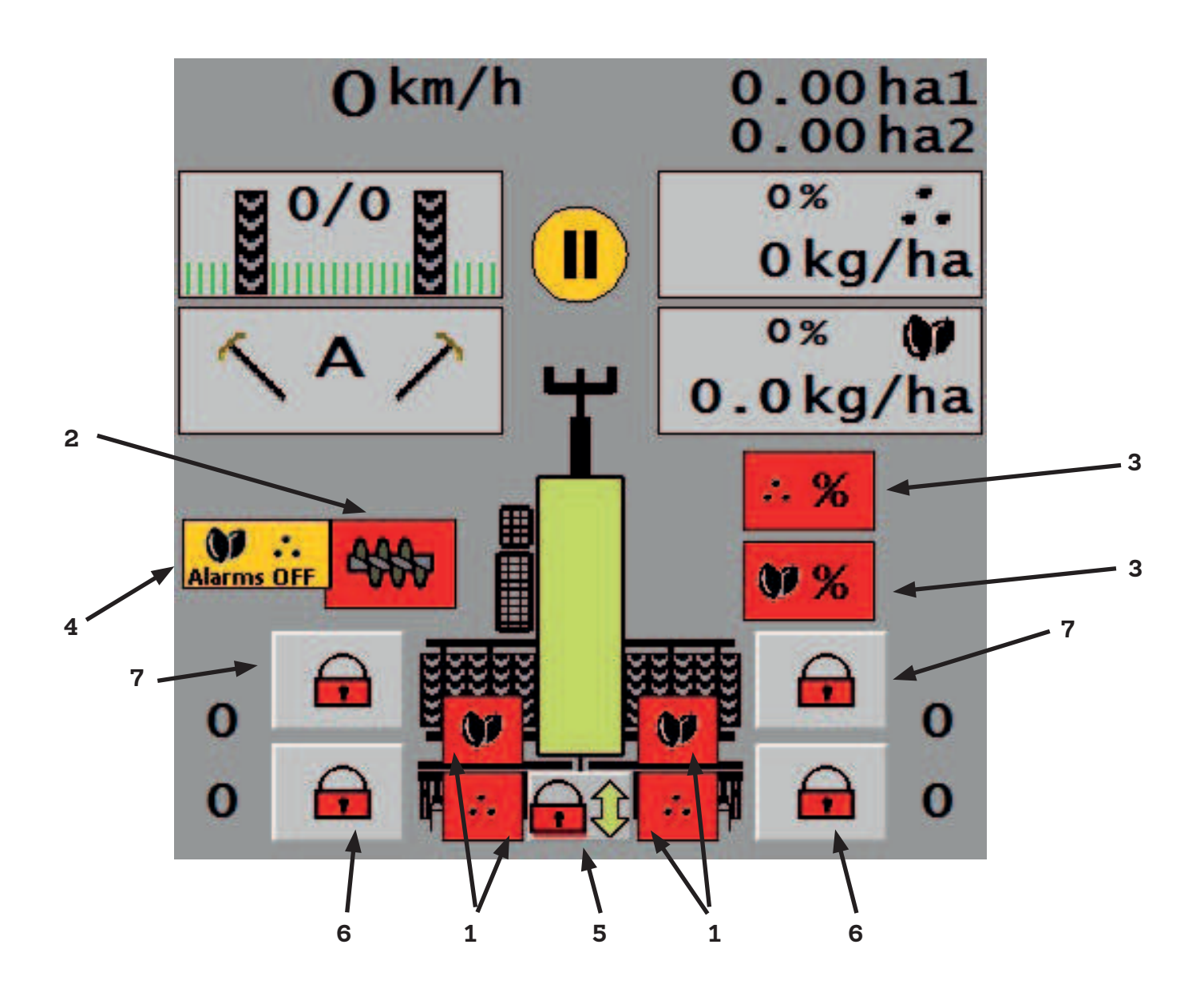

- 1. Wing hopper level sensors indicator lights
- 2. Main hopper auger
- 3. Feeding axles speed difference indicator light
- 4. Wing hopper level sensors ON/OFF
- 5. Obstacle lift
- 6. Half width seeding
- 7. Wing locking

#### 2.5 MAIN PAGE BUTTONS

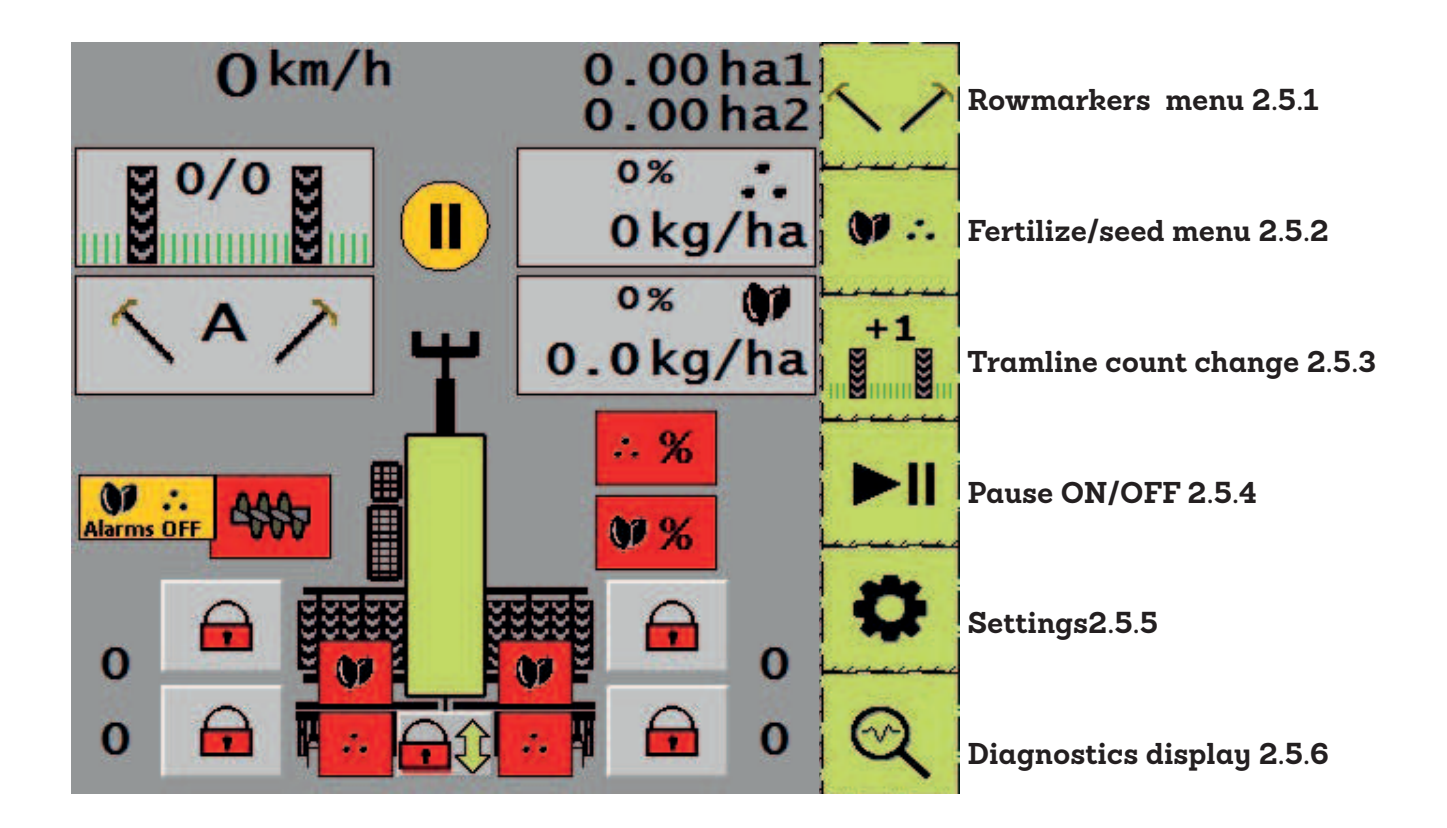

#### 2.5.1 ROWMARKERS MENU

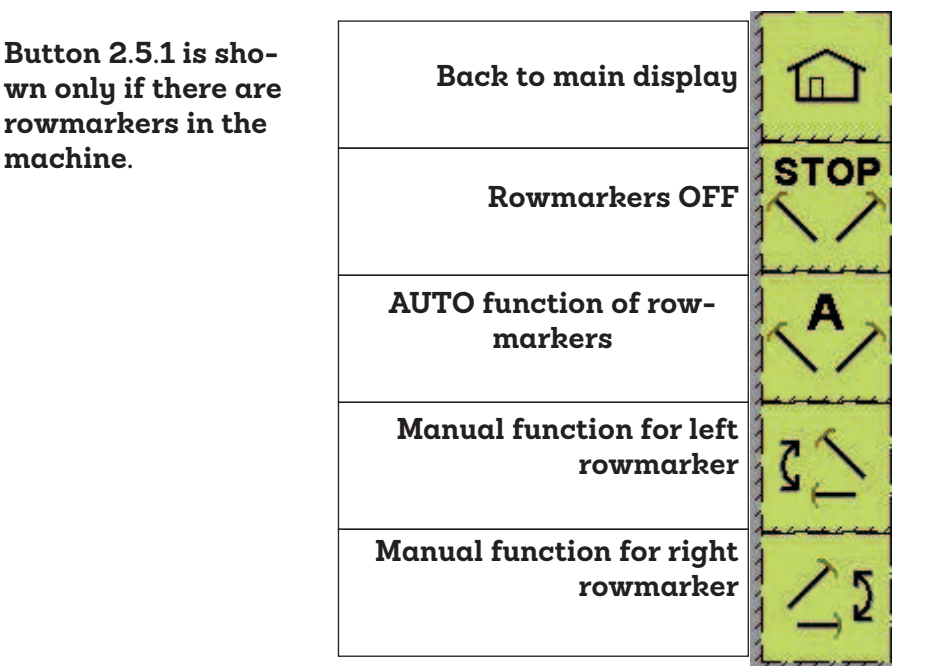

When you choose AUTO function, letter A is shown on rowmarker display. After that you can choose left or right rowmarker, which is folding first down. AUTO function is taken OFF by pressin AUTO button again. If you want to use manual mode, just choose by left or right button which side is folding down all the time.

#### 2.5.2 FERTILIZE/SEED MANU

## Button 2.5.2 is shown only if there are fertilize/ seed rate control in the machine.

| Seed rate back to base level | 0% |              | Back to main display         |
|------------------------------|----|--------------|------------------------------|
| Tasc Controller reactivating | тс | +            | Increasing fert rate         |
|                              |    | <b></b> -    | Decreasing fert rate         |
|                              |    | <b>()7</b> + | Increasing seed rate         |
|                              |    | 07 -         | Decreasing seed rate         |
|                              |    | <b></b> 0%   | Fert rate back to base level |

#### 2.5.3 TRAMLINE BOUT CHANGE

Button 2.5.3 is shown only if there are tramline option in the machine.

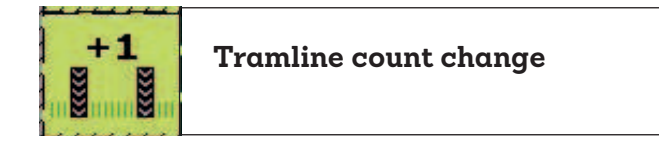

+1 increases count by one. When there is two same numbers like 3/3 symmetrical tramlines are made

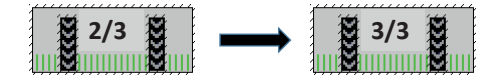

#### 2.5.4 PAUSE ON/OFF

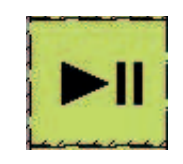

When Pause button is pressed, coulters lift sensors are deactivated and yellow Pause indicator is shown.

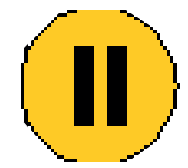

2.5.5 SETTINGS

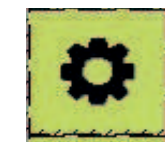

Settings button opens menu with following functions

| Wing hopper sensors ON/OFF<br>2.5.5.1 | Alarms<br>ON/OFF |            | Back to main display                               |
|---------------------------------------|------------------|------------|----------------------------------------------------|
|                                       |                  | . <b>Q</b> | Fert calibration test and adjusting step % 2.5.5.2 |
|                                       |                  | •••        | Seed calibration test and adjusting step % 2.5.5.3 |
|                                       |                  | <b>O</b>   | Tramline settins 2.5.5.4                           |
|                                       |                  | ha→0       | Resetting area meters<br>2.5.5.5                   |
|                                       |                  | •          | Factory settings, needs<br>PIN kode.               |

#### 2.5.5.1 WING HOPPER SENSORS ON/OFF

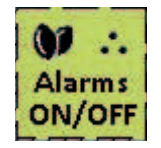

When button is pressed, hoppersensors are deactivated and yellow Alarms OFF indicator is shown on main display

This function is useful if small seeds is seeded just from side wings. Volume for one wing hopper is 21 liters / meter

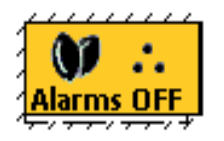

#### 2.5.5.2 FERT CALIBRATION AND ADJUSTING STEP %

Buttons 2.5.5.2 and 2.5.5.3 are shown only if there are fert and/or seed rate control

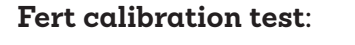

1. Give fert rate kg/ha

3. Start test button is adjusting Linak actuators to supposed position.

2. Adjusting step 1-99%

Linak actuators to factory setting

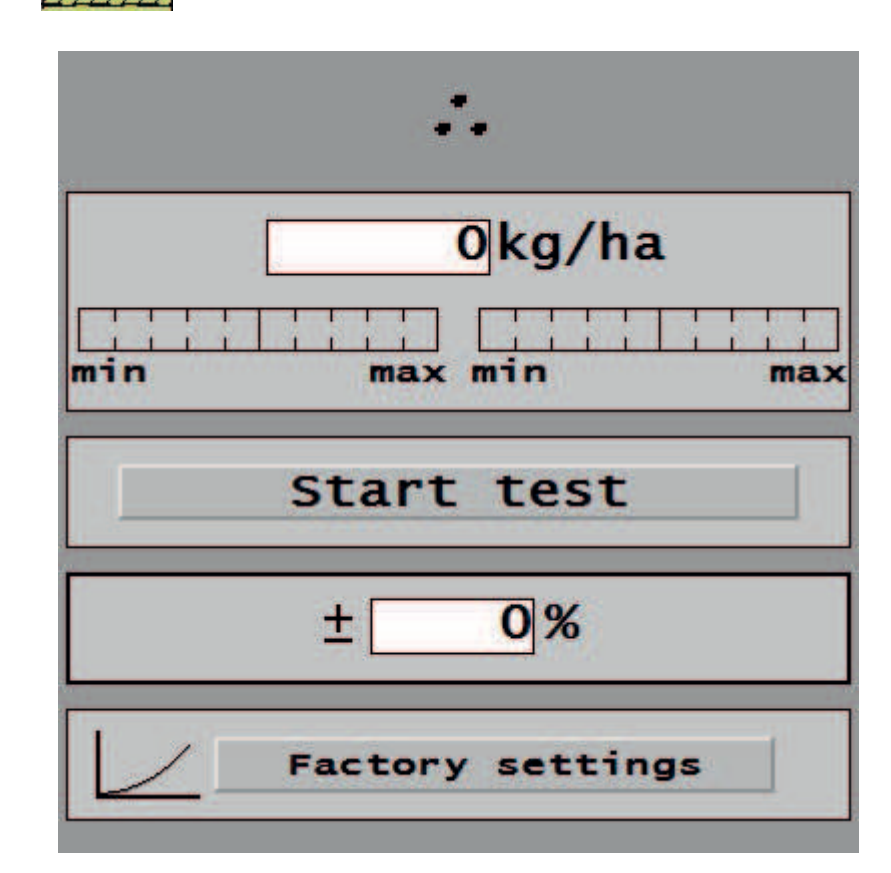

When Start test button has been pressed, page on right hand side opens. There you can give the weighing result. Calibration test is made by rotating left and right hand side fert gearboxes 10 r, which equals 100 square meters. Count left and right side weight together and give that result to kg line. Confirm result with green V button

- 4. Give the weight
- 5. Confirm with green V button

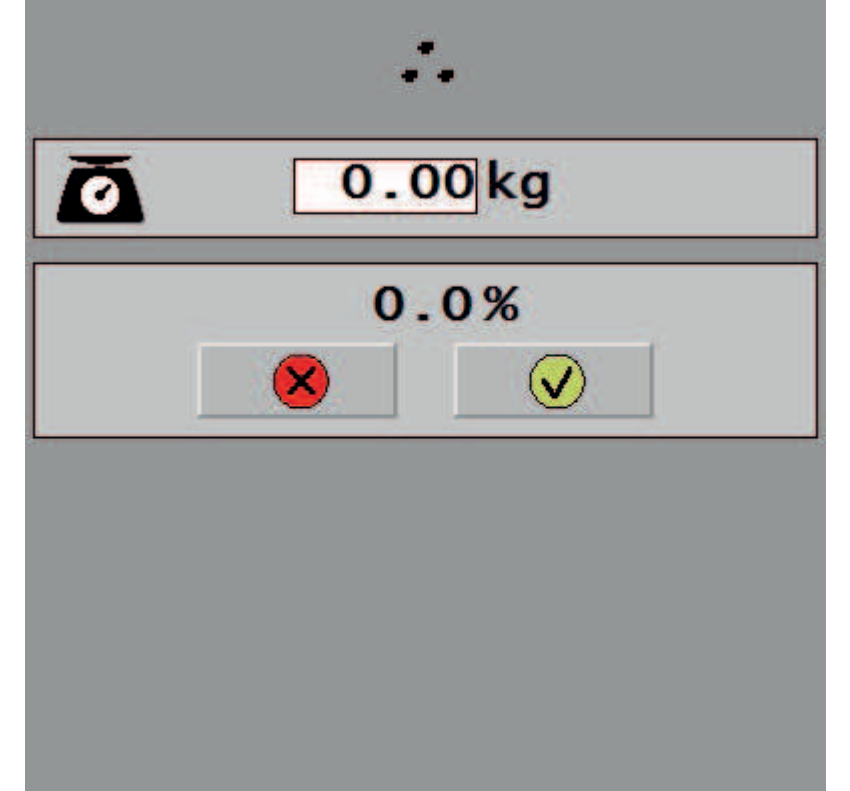

After confirming result Linak actuators are moving to place software thinks they have to be. Correction is shown as % on display. Make calibration test one or two more times so that correction % is between 0-4%.

#### 2.5.5.3 SEED CALIBRATION AND ADJUSTING STEP %

Seed side calibration test is equal to fert side but it is made with seed side gear boxes.

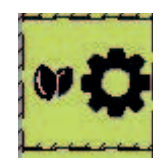

#### 2.5.5.4 TRAMLINE SETTINGS

Button 2.5.5.4 is shown only if there are tramline clutches in the machine.

Tramline button opens tramline menu, where you can choose symmetric or asymmetric tramlines. You can also choose tramline bout

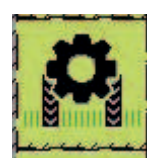

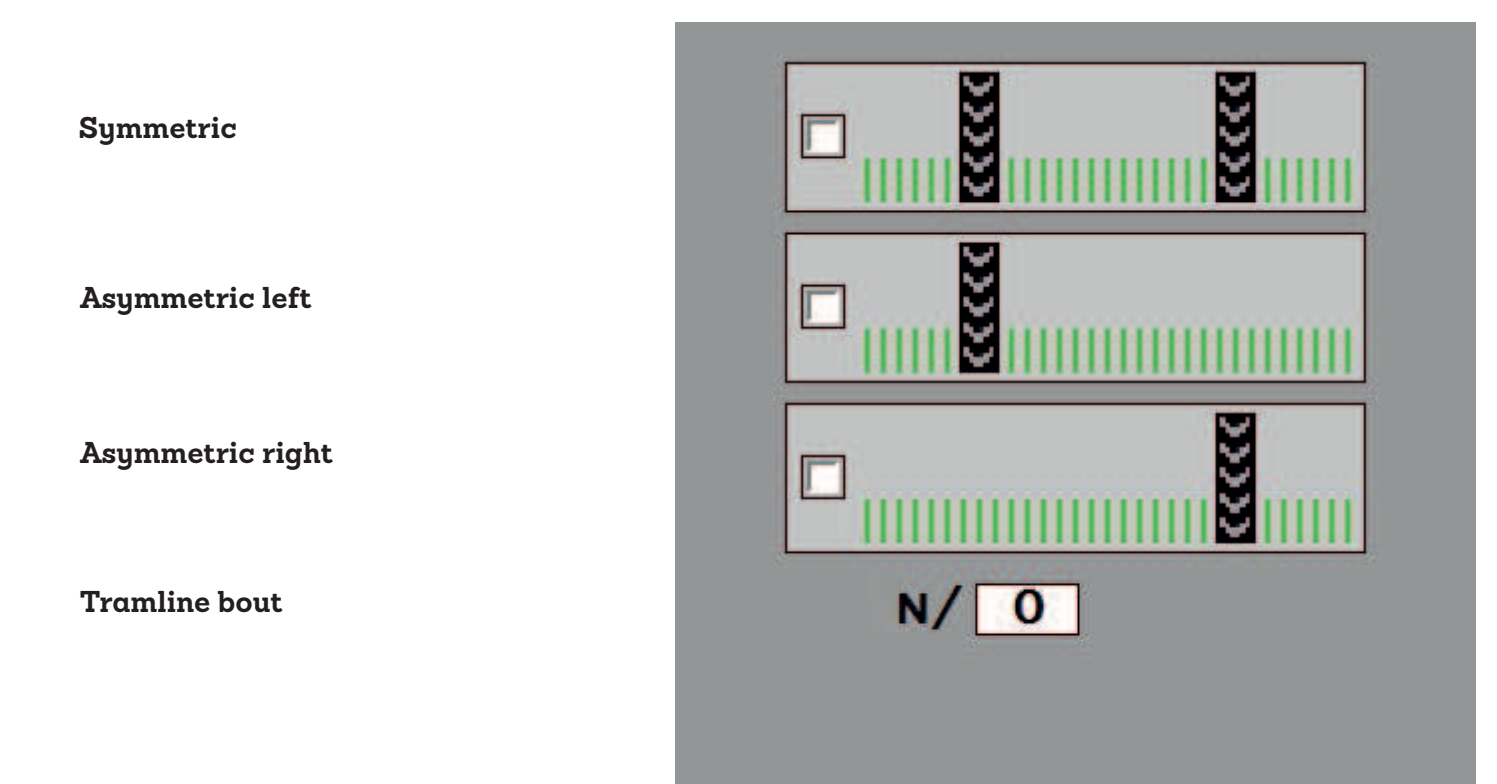

#### 2.5.5.5 RESETTING AREAMETERS

With this button you go to menu where you can reset ha1 or ha2 or both.

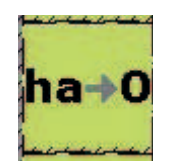

#### Back to main menu

ha1 reset

ha2 reset

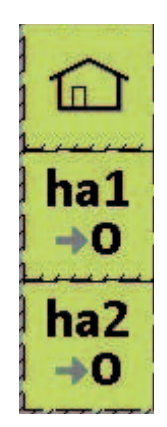

#### 2.5.6 DIAGNOSTICS DISPLAY

#### Diagnostics display button opens page where you can monitor sensors and functions more detailed

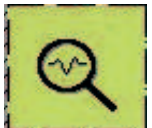

|                                |            | Left | Right | 13       |                                           |
|--------------------------------|------------|------|-------|----------|-------------------------------------------|
|                                | Coulter    | 1    | 1     |          |                                           |
|                                | Tramline   | 1    | 1     |          |                                           |
|                                | Bout marke | r 1  | 1     |          |                                           |
|                                | Fert pulse | s 0  | 0     |          |                                           |
|                                | Seed pulse | s 0  | 0     |          |                                           |
|                                | Area calc  | act  | ive   |          |                                           |
|                                |            | Ψ    | Seed  | RPM diff | Speed differense seed<br>axles left/right |
| Main hopper auger<br>speed rpm | 4997 0     |      | Fert  | RPM diff | Speed differense fert<br>axles left/right |
| Speed pulses left              | 00         |      |       | 00       | Speed pulses right                        |
| Seed axle speed<br>pulses left | <b>WO</b>  |      |       | 0 🖤      | Seed axle speed pul-<br>ses right         |
| Fertaxle speed<br>pulses left  | ·· 0       |      |       | 0        | Fert axle speed pulses<br>right           |

Coulter: when 1, coulters up

Tramline: when 1, tramlines are made

Bout marker: when 1, rowmarker down

Fert pulses: when 1, fert axle is rotating

Seed pulses: when 1, seed axle is rotating

Area calc: Active, when coulters are down and speed pulsed are resieved